「かんたん工事写真帳3」での

## 諸描画要素の追加・編集(直線)

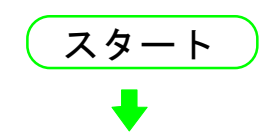

メイン画面の右端に<描画要素>サブが面が表示されていない場合は 下記の操作をします。

①メイン画面上部の"描画要素"のメニューをクリックします。

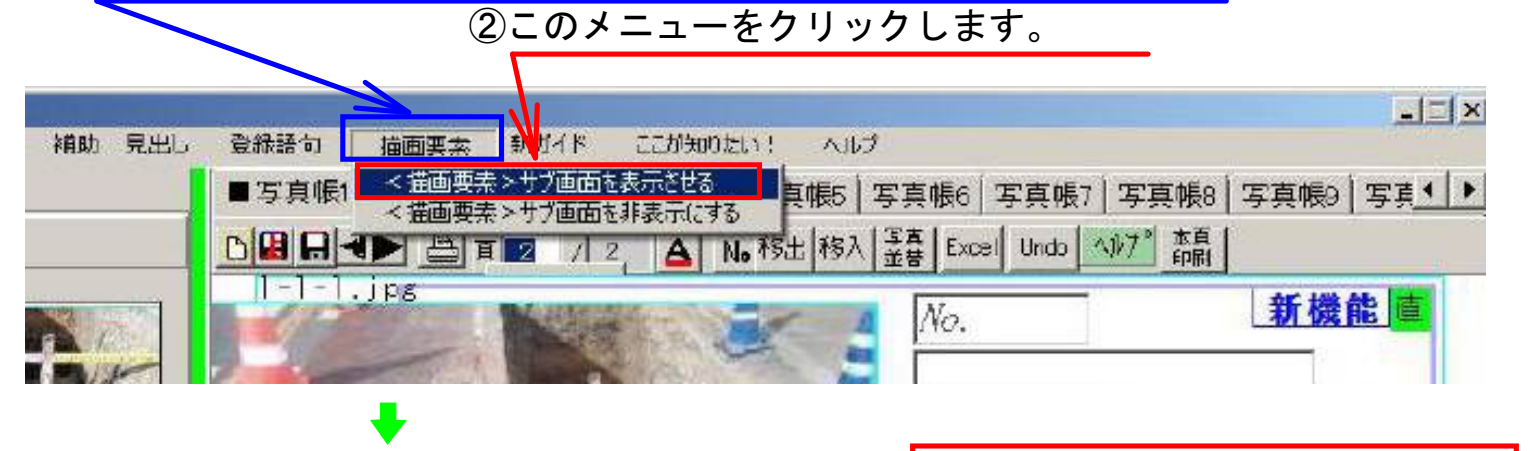

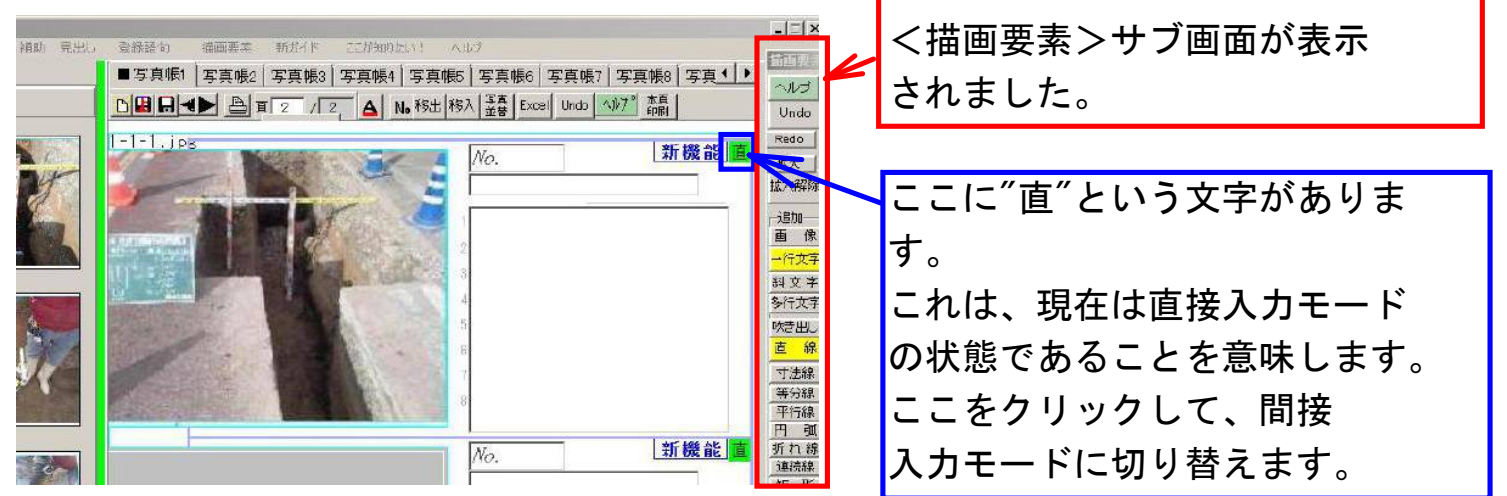

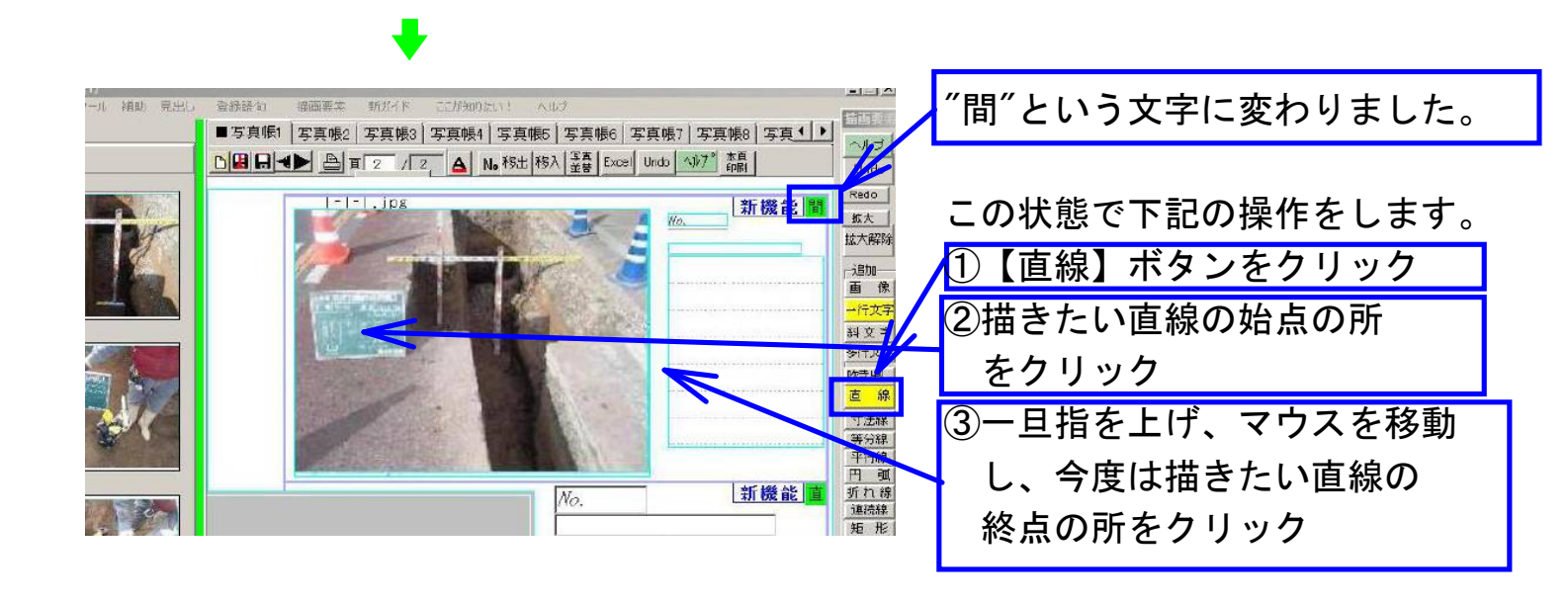

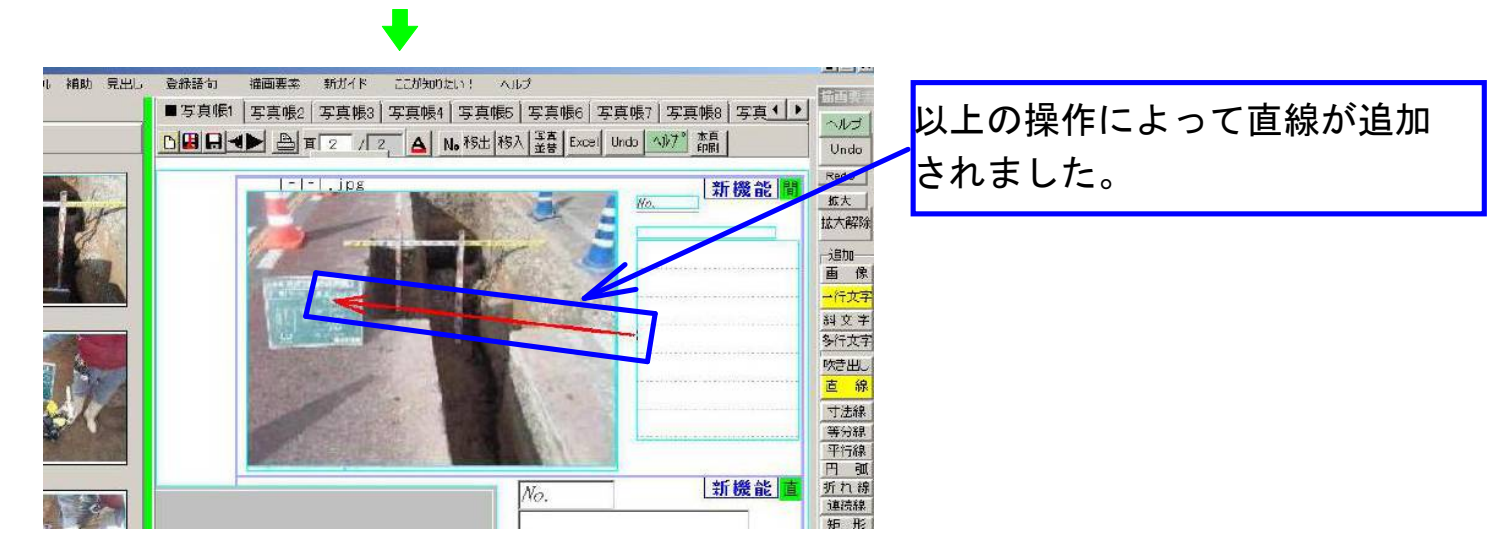

## 今度は、追加した直線の編集の仕方を説明します。

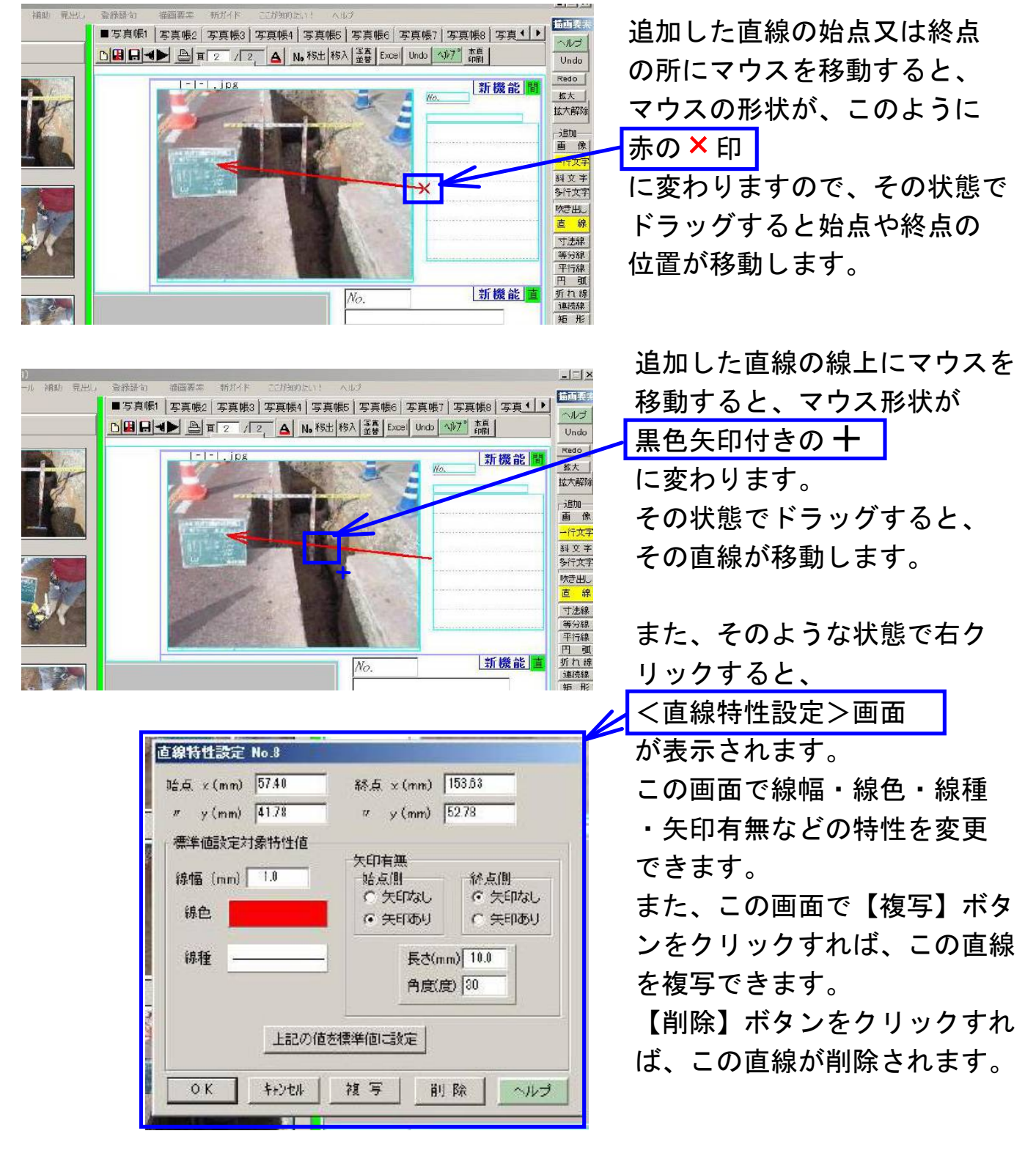